# POSITION DESIGNATION TOOL (PDT) JOB AID FOR HIRING MANAGERS

#### Who completes the Position Designation Tool (PDT)?

Per DAO 202-731 SECTION 4. GENERAL PROVISIONS.

.01 Designation of Positions.

a. The head of the operating unit or Departmental Office is responsible for ensuring that the sensitivity designations of positions in the unit or Office are accurate.

b. The head of each operating unit or Departmental Office is responsible for making designations of sensitivity levels of positions in the unit using the sensitivity levels defined in Section 5 below. This authority <u>may be redelegated only to those officials to whom full</u> <u>personnel management authority is delegated</u>, as listed in Appendix A of Department Administrative Order 202-250, "Delegation of authority for Personnel Management."

### When is the PDT completed?

The PDT will be completed and attached with Job Code requests, as well as recruitment requests. Reference <u>Job Aid for completing</u> <u>the CD-516.</u>

## How do I complete the PDT?

*This website takes you directly to the PDT:* 

https://www.opm.gov/investigations/suitability-executive-agent/position-designation-tool/#url=Automated-Tool

#### **STEP 01: ACCESS THE POSITION DESIGNATION TOOL (PDT)**

Overview Automated Tool Glossary

Overview

#### Position Designation Automated Tool (PDT)

Proper position designation is the foundation of an effective and consistent suitability and personnel security program. In order to ensure a systematic, dependable, and uniform way of making position designations, OPM provides the Position Designation Automated Tool (PDT) for those individuals within agencies charged with position designation responsibilities.

**Position Designation Automated Tool** 

Step 1. Start here to begin.

#### STEP 02: THE PROCESS: 3D's- DESIGNATION, DETAILS, DUTIES

To determine the proper designation of a position and its required corresponding level of investigation, the position description and any other necessary supplemental information (e.g. human resources, management and security office input) must be carefully evaluated to assess the nature of the position as it relates to the potential material adverse impact to the national security, and -- if it is a covered position under part 731 -- its impact on the efficiency or integrity of the service.

The following position designation system consists of a four-step process that will guide the designator through an exar position's duties and responsibilities. The completion of this process will result in a final designation for the position while determine the investigative requirements for the position in question.

It is important to keep in mind that for covered positions as defined in 5 CFR part 731, the designator must look at both national security and public trust duties and responsibilities. Some duties accounted for herein occur under both the national security and sections of the process because of the duty's potential impact on one concern and/or the other. For covered positions, a or special-sensitive national security designation automatically confers high-risk public trust designation, and a noncritican national security designation automatically confers a moderate-risk public trust designation unless, as described in the for of the position designation system, it requires a higher designation. See 5 CFR 1400.201(c), (d).

**Details:** The PDT is a four-step Process which will determine the final designation for the position.

clearance levels.

**Designation:** Ensure that you have your supplemental documents (e.g. <u>**Position Description**</u>) to refer to when determining your designation.

Continue

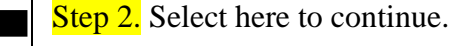

#### **STEP 03: COMPLETE POSITION INFORMATION**

#### **Position Designation Record**

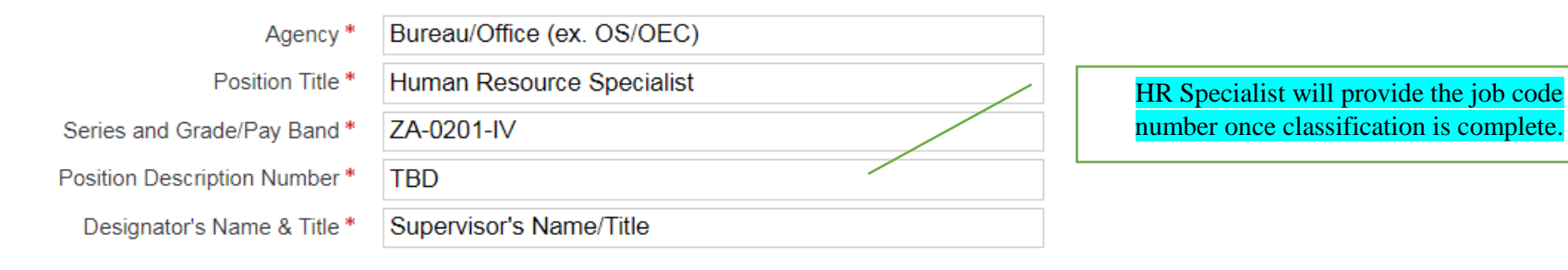

#### STEP 04: SELECT APPLICABLE RESPONSIBLITIES/DUTIES

#### NATIONAL SECURITY DUTIES AND RESPONSIBLITIES

#### NATIONAL SECURITY POSITION REQUIREMENTS, DUTIES AND RESPONSIBILITIES:

Requires eligibility for access to classified information

| Homeland security and duties involving protecting the patient's horders, parts, critical infrastructure or key resources                                                                                                    |                                                                                                    |                   | ₽ G                                                                                                    | Government operations – rulemaking, policy, and major program responsibility (includes regulation or policy making, directing,                                                                                                    |       |  |
|----------------------------------------------------------------------------------------------------|----------------------------------------------------------------------------------------------------|-------------------|----------------------------------------------------------------------------------------------------|----------------------------------------------------------------------------------------------------|-------|--|
| <ul> <li>Developing plans or po</li> <li>Plannirg or conducting</li> </ul>                                                                                                    | Protecting or controlling access to<br>facilities/access to classified erned with                                                                                                    | erned with        |                                                                                                    | Public safety and health services, regulation, enforcement, and protection (Food safety and inspection, occupational health and safety, transportation safety, environmental safety and hazard mitigation)                                                                                                    |       |  |
| <ul> <li>Planning or conducting<br/>the preservation of the</li> <li>Protecting or controlling</li> <li>Controlling, maintaining</li> <li>Investigative or adjudic</li> <li>Duties related to crimin</li> <li>Conducts internal or ex</li> <li>National security policy</li> <li>Public health and safety</li> <li>Fiduciary responsibility in support of a</li> <li>Unclassified information (e.g. private<br/>Other duties that could otherwise bri<br/>explanation to document that the du</li> </ul> | information<br>Investigative or adjudication related to<br>national security, suitability, or<br>identifying credentials<br>Planning or conducting<br>intelligence/counterintelligence<br>ctivities with national security impact<br>If your position <u>does not</u> have National Sec<br>Duties, select this and click Continue. The F<br>then transfer you to <b>Public Trust Duties.</b> | urity<br>PDT will | Control Control Contr | <ul> <li>Law Enforcement or criminal justice duties</li> <li>Protection of government funds for non-national security operations</li> <li>Customs, Immigration, and/or Critical Infrastructure and Key Resources</li> <li>Hazardous material handling and transportation</li> <li>Phy exp Government Operations- Rulemaking, policy, program responsibility</li> <li>Adju Protection of personal, private, controlled unclassified information</li> <li>Pro Investigation, oversight, and audits of government personnel, programs, and activities (unrelated to national security)</li> <li>Government service on public trust (Specify any other specific duties that are not otherwise covered):</li> </ul> | 5, OF |  |
| ✓ No National Security duties exist                                                                                                    |                                                                                                    |                   | No                                                                                                    | No Public Trust duties exist                                                                                                    |       |  |

#### PUBLIC TRUST POSITION DUTIES AND RESPONSIBLITIES

PUBLIC TRUST POSITION REQUIREMENTS, DUTIES, AND RESPONSIBILITIES (UNRELATED TO NATIONAL SECURITY):

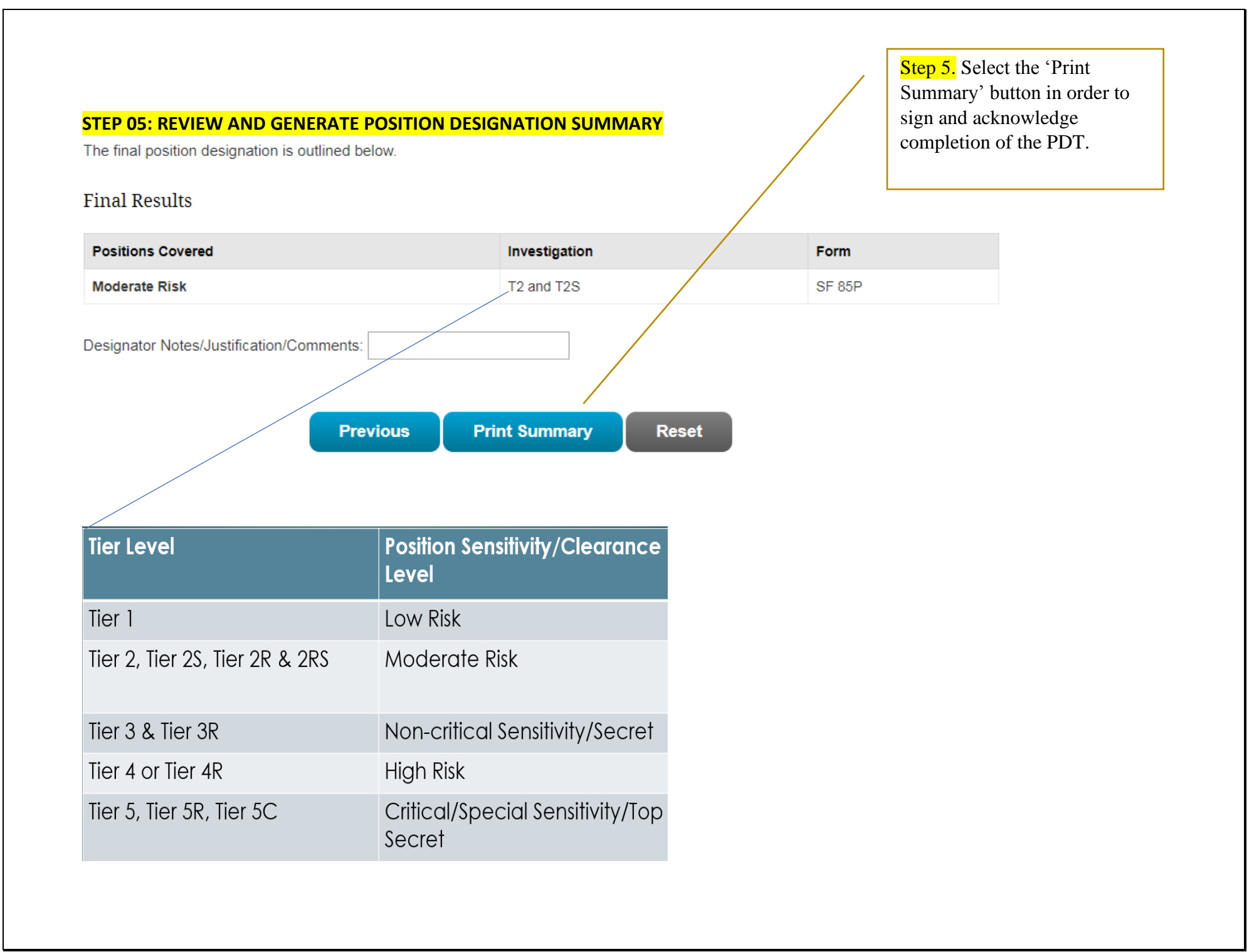

#### **STEP 06: PRINT, SIGN, AND ATTACH (PRINT SUMMARY PAGE)**

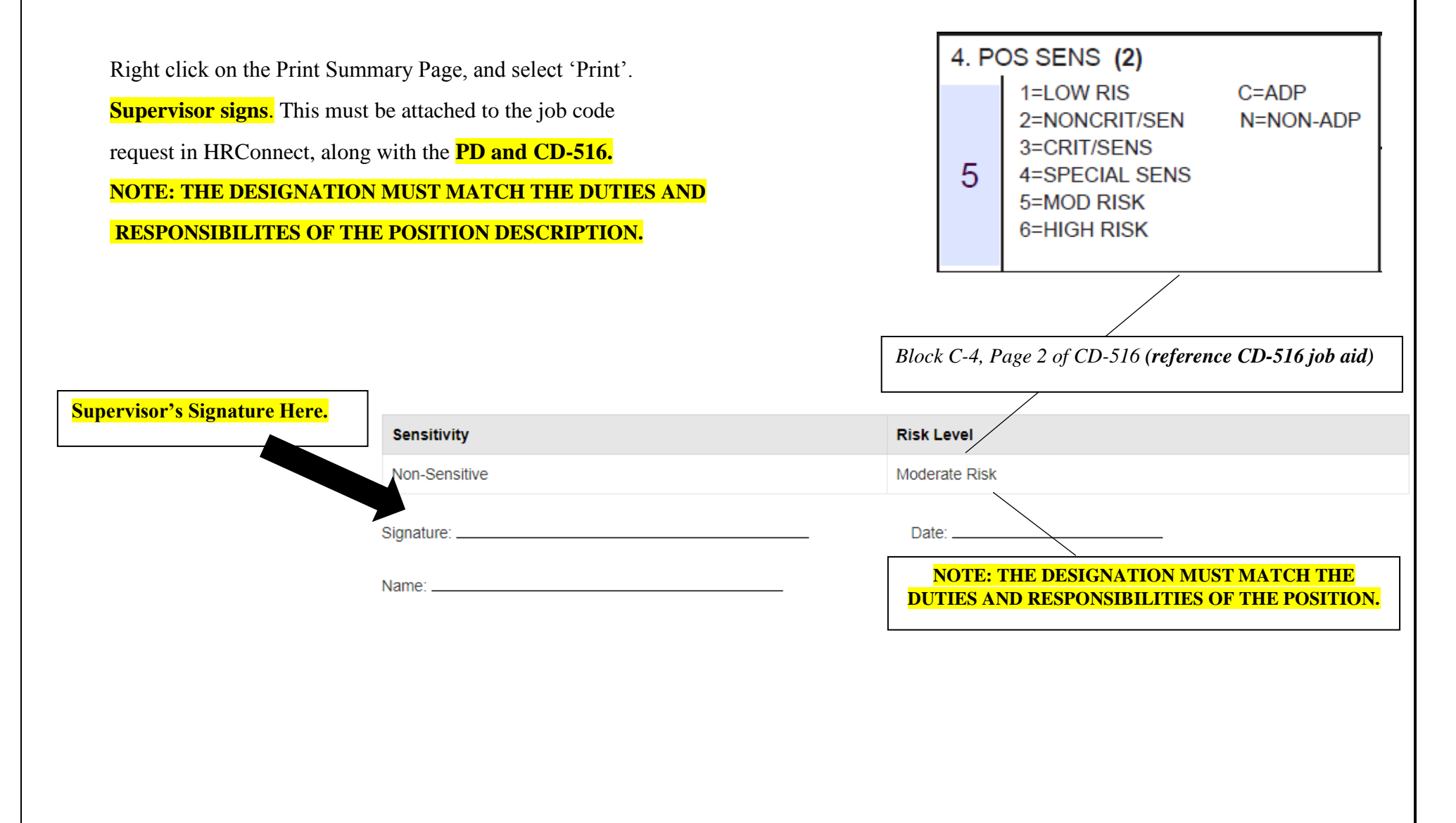